# CREATION OF NEW ACCOUNT CMT MICROSOFT

### NAVIGATE TO SITE

• Navigate to site: <u>https://cmt3.research.microsoft.com/User/Login</u> Click "Register".

| $\leftrightarrow$ O $\Leftrightarrow$ | + https://cmt3.research.microsoft.com/User/Login |  |
|---------------------------------------|--------------------------------------------------|--|
|                                       |                                                  |  |
|                                       | Microsoft CMT                                    |  |
|                                       | Email                                            |  |
|                                       | Password                                         |  |
|                                       | Log In                                           |  |
|                                       | Forgot your password? New to CMT? Register       |  |

## **CREATE NEW ACCOUNT PAGE**

• Enter your information in the 'Create New Account' page. Fields with an <\*> asterisk are required.

#### Note

Google Scholar ID, Semantic Scholar ID and DBLP IDs are not required, however Chairs may require some users to have one or more.

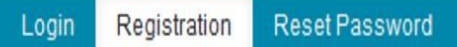

## **Create New Account**

### Login information

| * Email            | Email            | This email will be used to login into CMT |
|--------------------|------------------|-------------------------------------------|
| * Password         | Password         |                                           |
| * Confirm Password | Confirm Password |                                           |

### Personal Information

| * First Name        | First Name          |
|---------------------|---------------------|
| Middle Initial      | Initial             |
| * Last Name         | Last Name           |
| Nickname            | Nickname            |
| * Organization Name | Organization Name   |
| * Country/Region    | Select 🗸            |
| Google Scholar Id   | Google Scholar Id   |
| Semantic Scholar Id | Semantic Scholar Id |
| DBLP Id             | DBLP Id             |

• Enter the captcha characters, check the 'Agree to Terms of Use' checkbox and click 'Register.'

| * Country/Region                          | Select                                                                 |             |
|-------------------------------------------|------------------------------------------------------------------------|-------------|
| Google Scholar Id                         | Google Scholar Id                                                      |             |
| Verification                              |                                                                        |             |
| Enter the characters you s<br>New   Audio | ee                                                                     |             |
| -                                         | No, thanks                                                             |             |
| © 2019 Microsoft Corporatio               | n About CMT   Terms of Use   Privacy & Cookies   Request Free CMT Site | CMT Support |

Note

For Google Scholar ID, Semantic Scholar ID and DBLP ID, please refer to the '<u>HOW-TO: External Profile IDs'</u> document.

## WELCOME TO CMT PAGE

The "Welcome to CMT" page appears notifying you that an email was sent to you with a verification (activiation) link.

| Welcome to CMT !                                                                                 |                                                                                                    |          |
|--------------------------------------------------------------------------------------------------|----------------------------------------------------------------------------------------------------|----------|
| Your account<br>email address.                                                                   | has been registered, please verify it by clicking the activation link that has been sent to this                                                          |          |
| If you do not receive the activation                                                             | on link                                                                                                    |          |
| If you do not receive our mail to activ                                                          | ate account, the following are some of the possible reasons for the problem.                                                                              |          |
| 1. You typed in an incorrect email a                                                             | ddress.                                                                                                    |          |
| <ol> <li>Slow mail processing at your email</li> <li>Your mailbox has exceeded quota</li> </ol>  | ill server.<br>a.                                                                                                    |          |
| <ol> <li>Spam filters configured at your m</li> <li>There are connection issue with p</li> </ol> | ailbox or email server have marked the email as spam.<br>your email server.                                                                               |          |
| CMT could not address issues relate<br>Gmail, or Yahoo! Mail. You will be abl                    | d to your mailbox or mail server. You could probably try to use an email account such as Hotmail, C<br>e to change email address with your account later. | Outlook, |
|                                                                                                  |                                                                                                    |          |
|                                                                                                  |                                                                                                    |          |

### **VERIFICATION EMAIL**

#### Important

- If no verification email is received, please check the spam/junk folder. There are some universities/workplaces which have strict firewalls and CMT emails do not get through. We suggest contacting the IT dept and asking them to whitelist '@msr-cmt.org'.
- 2. Most importantly make sure your browser is up-to-date. Typing 'edge://settings/help' into Microsoft Edge will let you know if your browser is current, and it will automatically update if it is not.
- 3. For web-based emails like **GMAIL**, please clear the cache.
- 4. Make sure the email used for your account was *not misspelled* in any way.
- 5. If there is still no verification email with the link, contact <u>CMT Support</u> directly.

The email will look like this:

Hello John,

Please click the following link to complete email verification:

| https://cmt3. | research.microsoft.com/User/VerifySignup/?email= | <br>com&hash= |
|---------------|--------------------------------------------------|---------------|
| 296e5fdd433d  | 277ba741c3&returnUr1=/                           |               |

Thanks,

CMT Support

Microsoft respects your privacy. To learn more, please read our Privacy Statement.

Microsoft Corporation One Microsoft Way Redmond, WA 98052

• Once you click on the link in the email, you will see the Account Verification page. You can then use the "click here" link to log into CMT.

| Account Verification                              |                          |
|---------------------------------------------------|--------------------------|
| Hello Henry, your account has been verified, clie | ck here to log into CMT. |
|                                                   |                          |

### HOW TO LOG INTO CMT

- 1. Use this link to log in, not any bookmark or emailed link: https://cmt3.research.microsoft.com
- 2. Make sure your browsers are current
- 3. Enter your email and passsword, then click 'Log In'

| Microsof                  | ft CMT                  |    |
|---------------------------|-------------------------|----|
| Email *                   |                         |    |
| Email                     |                         |    |
| Password *                |                         |    |
| Password                  |                         |    |
| Log                       | In                      |    |
| Forgot your password?     | New to CMT? Regist      | er |
|                           | Search help articles    | ٩  |
| Download on the App Store | Getition<br>Google Play |    |

| Conference   | e List     |                 |          |              |                 |         |
|--------------|------------|-----------------|----------|--------------|-----------------|---------|
| My Conferenc | es (0) 🛛 A | All Conferences |          |              | type to filter. |         |
| Name         | Start Date |                 | Location | External URL |                 | Contact |

After login you will see the dialog box below. Click on All Conferences Tab.

Type RTTP in the search box. Then click on the name of the conference.

| ne                                                          | Start Da             | ate Loca | ation                   |          | External     | URL               |
|-------------------------------------------------------------|----------------------|----------|-------------------------|----------|--------------|-------------------|
| cent Trends in Transport Processes                          | 5/20/202             | 24 Ham   | nirpur, Himachal Prades | n, India | http://rttp2 | 2024.nith.ac.in/  |
|                                                             |                      |          |                         |          |              |                   |
|                                                             |                      |          |                         |          |              | ٨                 |
| Author Console                                              |                      |          |                         |          |              |                   |
| Author Console<br>+ Create new submission 0 - 0             | of 0 «« « 1          | 39 39 39 | Show: 25                | 50 100   | All          | Clear All Filters |
| Author Console<br>+ Create new submission 0 - 0<br>Paper ID | of 0 «« « 1<br>Title | 39 2939  | Show: 25                | 50 100   | All          | Clear All Filters |

Then, you will see the following abstract submission screen. Please fill in all the relevant fields including the subject areas. Then submit.

#### **Create New Submission**

| Welcome to the I<br>author can submi                          | nternatio<br>it their a        | onal Conference on "Sust<br>bstract (300 words) in PE    | ainable Development ir<br>DF or DOC file.          | Chemical and En                          | vironmental Engineering"                  | (SDCEE-2024)". The                       |
|---------------------------------------------------------------|--------------------------------|----------------------------------------------------------|----------------------------------------------------|------------------------------------------|-------------------------------------------|------------------------------------------|
| TITLE AND ABSTRA                                              | ст                             |                                                          |                                                    |                                          |                                           |                                          |
|                                                               | * Title                        | Title                                                    |                                                    |                                          |                                           |                                          |
| * Ab                                                          | stract                         |                                                          |                                                    |                                          |                                           |                                          |
|                                                               |                                | 2000 characters left                                     |                                                    |                                          |                                           |                                          |
| AUTHORS *<br>You may add your colla                           | borators.                      |                                                          |                                                    |                                          |                                           |                                          |
| Primary Contact                                               | Email                          |                                                          | First Name                                         | Last Name                                | Organization                              | Country/Region                           |
| ۲                                                             | avichiit                       | k@yahoo.com                                              | Avinash                                            | Chandra                                  | TIET                                      | × 个 4                                    |
| Email                                                         |                                | + Add                                                    |                                                    |                                          |                                           |                                          |
| nter email to add new aut                                     | hor.                           |                                                          |                                                    |                                          |                                           |                                          |
| )Al, Machine Learn<br>)Bioprocessing and<br>)Chemical & Proce | ing, and<br>Food E<br>ss Engir | Ingineering<br>neering                                   | ss Design/Optimization                             |                                          | Modeling and Simulati                     | ng<br>on of Processes<br>ental Solutions |
| FILES                                                         |                                |                                                          |                                                    |                                          |                                           |                                          |
| ou can upload from 1 to 3                                     | files. Maxi                    | mum file size is 10 Mb. We accep                         | ot doc, docx, pdf formats.                         |                                          |                                           |                                          |
|                                                               |                                |                                                          | Drop files<br>-or-                                 | here<br>Computer                         |                                           |                                          |
| ADDITIONAL QUEST                                              | IONS                           |                                                          |                                                    |                                          |                                           |                                          |
| . Originality of the                                          | work *                         |                                                          |                                                    |                                          |                                           |                                          |
| I hereby on beha<br>publication. Furt                         | alf of all<br>hermore          | the authors confirm that t<br>, i have check the plagiar | he work submitted is m<br>rism of the submitted we | y own work and no<br>ork and is in accep | t been submitted anywher table condition. | re for presentation or                   |
| I agree                                                       |                                |                                                          |                                                    |                                          |                                           |                                          |
|                                                               |                                | Submit                                                   | Cancel                                             |                                          |                                           |                                          |
|                                                               |                                |                                                          |                                                    |                                          |                                           |                                          |
| 2023 Microsoft Co                                             | rporatio                       | n About CMT   Docs                                       | Terms of Use   Privacy                             | & Cookies   Reque                        | est Free Site                             |                                          |